## No. 29040541 MERCEDES BENZ

Codierung Steuergerät Elektro-Einbausatz für Anhängerkupplung

Code Control unit Electric wiring kit for towbars

Codage dispositif de commande Faisceau pour attelage 13 broches

Codifica dispositivo di controllo Cablaggio elettrico per ganci di traino

Contralor de codificacion Kits eléctricos para enganches de remolques

Bedieningsapparaat coderen Elektro-inbouwset voor aanhangerkoppeling

Aktywacja modulu sterujacego Zestaw modulu sterujacego

Kódovanie riadiaceho modulu Elektrosada pre ťažné zariadenie

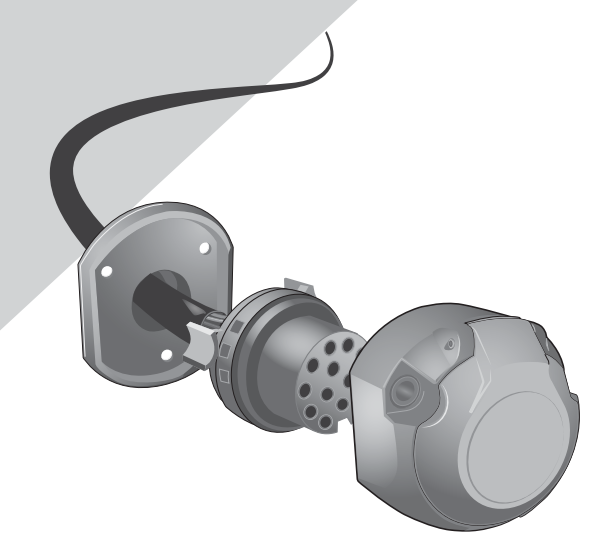

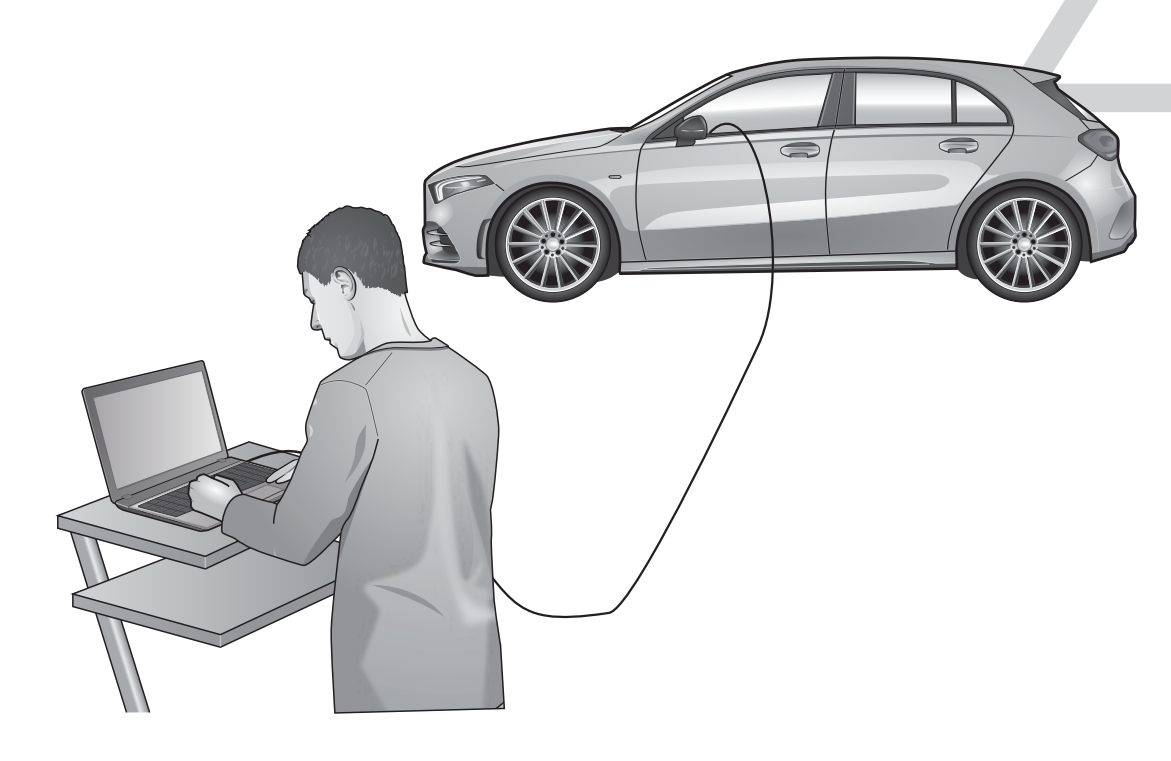

## Anhängerbetrieb konfigurieren / Set up trailer operation GB D Die Aktivierung der Anhängerfunktionen The activation of the trailer functions L'activation des functions de la remorque muss wie folgt dur chgeführt wer den: has to be carried as follows: doit êtr e effectuée comme suit: 1. STAR DIAGNOSE mit Auto verbinden 1. Connect STAR DIAGNOSIS to car 1. Connectez STAR DIAGNOSIS à la voiture 2. Programm starten 2. Start program 2. Démarrer le programme Klicke auf "Sonderfunktionen" Klicke auf "Eingabe bei Nachrüstungen Click "Special functions" Click "Input for retrofits or conversions" 3. Cliquez sur «Fonctions spéciales» 4. Cliquez sur «Saisie pour rééquipement ou oder Umbauten" 5. Enter you user name and password transformation» 5. Gebe Benutzername und Passwort ein 6. Write 550 in the upper (+) field 5. Saisissez le nom d'utilisateur et le mot de passe 6. Schreibe 550 beim oberen (+) Feld ein 7. Accept and close the program. 6. Inscrivez 550 dans la zone(+) en haut 7. Akzeptiere und beende das Programm. 8. Start the program again 7. Acceptez et quittez le programme 8. Starte Programm erneut 9. Click "Controllers View" 8. Redémarrez le programme 9. Klicke auf "Steuergeräte Ansicht" 9. Cliquez sur «Vue appareils de commande» 10. code installed control units as follows: 10. Verbaute Steuergeräte wie folgt 10. Programmez des appareils de commande programmieren: a. Click e.g. "EZS" (Ignition) montés comme suit: b. Click "Adjust' a. Klicke z.B. auf "EZS" (Elektronisches c. On the left side: a. Cliquez p. ex. sur «EZS» (Allumage) Zündschloss) click updating SCN encoding b. Cliquez sur «Adaptation» Sur le côté gauche: b. Klicke auf "Anpassung" d. Go online a wait a few seconds C. Cliquez sur actualisation SCN Codage c. Auf der linken Seite: Klicke auf Aktualisierung SCN-Codierung 11. Perform the operation with all the control d. Rendez-vous en ligne et attendez quelques units listed below: d. Gehe online und warte ein paar Sekunden secondes 11. Vorgang mit allen unten aufgeführten - "EZS" (Ignition) 11. Effectuer la procédure avec toutes les Steuergeräten durchführen: unités de commande dans la liste "SAM-rear" (Signal detection- and control ci-dessous: - "EZS" (Elektronisches Zündschloss) modul rear). - «EZS» (Allumage) "SAM-hinten" (Signalerfass- und "SAM-front" (Signal detection- and control Ansteuermodul hinten.) modul front) - «SAM-arrière» (Module de Commande en arrière) - "SAM-vorn" (Signalerfass- und - "combined instrument" - «SAM-devant» (Module de Commande devant) Ansteuermodul vorn) - "headunit/Audio 20" «instrument combiné» - "Kombiinstrument" - "ESP" (Electronic Stability Program) - «headunit/Audio 20» - "Headunit/Audio 20" if fitted: - "ESP" (régulation du comportement dynamique) - "ESP" (Elektronisches Stabilitätsprogramm) - "Parksystem" si installé: "360° camera Wenn verbaut: - "Level Control"

- "Parksystem"
- "360°-Kamera" - "Niveau-Regulierung"

Wichtig: Vorhandene Sonderausstattungen Code 2U1 Kühlerjalousie / Code 554 Vorrüstung für Anhängevorrichtung zuerst entfernen!

Ende der Codierung

Important: Existing special equipment Remove Code 2U1 radiator shutter / code 554 preparation for trailer hitch first!

Coding finished

- «Système de stationnement»
- «Caméra panoramique»
- «Contrôle de niveau»

Important: Équipement spécial existant Supprimer l'obturateur de radiateur Code 2U1 / d'abord la préparation du code 554 pour l'attelage de remorgue !

Fin de codage

| Anhängerbetrieb konfigurieren / Set up trailer operation                                                                                                    |                                                                                                    |                                                                                                    |
|----------------------------------------------------------------------------------------------------|----------------------------------------------------------------------------------------------------|----------------------------------------------------------------------------------------------------|
|                                                                                                    |                                                                                                    |                                                                                                    |
|                                                                                                    | E                                                                                                    | NL                                                                                                    |
| <ol> <li>Collegare STAR DIAGNOSIS all'auto</li> <li>Avviare il programma</li> <li>Cliccare su "Funzioni speciali"</li> <li>Cliccare su "Immissione in caso di optionals supplementari o modifiche"</li> <li>Digitare il nome utente e la password</li> <li>Digitare 550 nel campo superiore (+)</li> <li>Accettare e chiudere il programma.</li> <li>Riavviare il programma</li> <li>Cliccare su "Vista Comando centralina"</li> <li>codite unità di controllo installato come segue</li> <li>Cliccare p.es. "EZS" (Blocco di accensione)</li> <li>Cliccare su attualizzazione SCN Codifica</li> <li>Collegarsi online e aspettare alcuni secondi</li> <li>Eseguire la procedura con tutte le centraline di seguito elencati:</li> <li>"SAM dietro" (Modulo di controllo dietro)</li> <li>"SAM avanti" (Modulo di controllo avanti)</li> </ol> | <ol> <li>Conecte STAR DIAGNOSIS al automóvil</li> <li>Iniciar el programa</li> <li>Hacer clic en "Funciones especiales"</li> <li>Hacer clic en "Entradas en caso de<br/>reequipamientos o modificaciones"</li> <li>Introducir el nombre de usuario y la contraseña</li> <li>Introducir 550 en la casilla superior (+)</li> <li>Aceptar la entrada y finalizar el programa.</li> <li>Volver a iniciar el programa</li> <li>Hacer clic en "Ver reguladores"</li> <li>código instalado unidades de control de la<br/>siguiente</li> <li>a. Hacer clic por ejemplo en "EZS" (Ignición)</li> <li>b. Hacer clic en "Adaptación"</li> <li>c. En el lado izquierdo: Hacer clic en<br/>actualización SCN Codificación</li> <li>d. Conectarse en línea y esperar un par de<br/>segundos</li> <li>Realice el procedimiento con todas las<br/>unidades de control que se indican a<br/>continuación:</li> <li>"EZS" (Ignición)</li> <li>"SAM-atrás" (Módulo de control atrás)</li> </ol> | <ol> <li>Sluit STAR DIAGNOSE aan op de auto</li> <li>Programma starten</li> <li>Klik op "Speciale functies"</li> <li>Klik op "Invoer bij achteraf toegevoegde<br/>onderdelen of modificaties"</li> <li>Voer gebruikersnaam en wachtwoord in</li> <li>Schrijf 550 in het bovenste (+) veld</li> <li>Accepteer en beëindig het programma.</li> <li>Start programma opnieuw</li> <li>Klik op "Bekijk besturingsapparaten"</li> <li>code geïnstalleerd besturingsapparaten als volgt</li> <li>a. Klik bijvoorbeeld op "EZS" (Ignition)</li> <li>b. Klik op update SCN-codering</li> <li>Ga online en wacht een paar seconden</li> <li>Voer de proces met alle hieronder genoemde<br/>besturingsapparaten:</li> <li>"EZS" (Ignition)</li> <li>"SAM achter" (Signal detection- and control<br/>modul achter)</li> <li>"SAM vooraan" (Signal detection- and control</li> </ol> |
| <ul> <li>"strumenta combinato"</li> <li>"headunit/Audio 20"</li> <li>"ESP" (Electronic Stability Program)</li> <li>se installato: <ul> <li>"Sistema di parcheggio"</li> <li>"Telecamera a 360°"</li> <li>"Controllo di livello"</li> </ul> </li> <li>Importante: <ul> <li>Attrezzatura speciale esistente</li> <li>Rimuovere prima Cod. 2U1 serranda radiatore / la preparazione del codice 554 per il gancio di traino!</li> </ul> </li> <li>Fine della codifica</li> </ul>                                                                                                    | <ul> <li>- "SAM-delante" (Módulo de control delante)</li> <li>- "instrumento combinado"</li> <li>- "headunit/Audio 20"</li> <li>- "ESP" (programa electrónico de estabilidad)</li> <li>si está instalado:</li> <li>- "Sistema de estacionamiento"</li> <li>- "Cámara de 360°"</li> <li>- "Control de nivel"</li> <li>Importante:</li> <li>Equipo especial existente</li> <li>¡Elimine primero Persiana radiador código 2U1 / la preparación del código 554 para el enganche de remolque!</li> <li>Fin de la codificación</li> </ul>                                                                                                    | <ul> <li>"bolin vooraan" (orginal detection and control modul vooraan)</li> <li>"kombi-instrument"</li> <li>"headunit/Audio 20"</li> <li>"ESP" (elektronisch stabiliteitsprogramma)</li> <li>indien geïnstalleerd:</li> <li>"Parking system"</li> <li>"360°-camera"</li> <li>"Level Control"</li> </ul> Belangrijk: Bestaande speciale uitrusting Verwijder eerst Code 2U1 radiatorluik / code 554 voorbereiding voor trekhaak! I Uiteinde van het coderende                                                                                                    |

## Aktywacja funkcji haka holowniczego / Aktivácia funkcie ťažného zariadenia / Set up trailer operation PI SK Aktywacja funkcji przyczepy musi być Aktivácia funkcií prívesu sa musí vykonať prowadzona w następujący sposób: následovne: 1. Podłącz STAR DIAGNOSIS do samochodu 1. Pripojte STAR DIAGNOSIS k vozidlu 2. Uruchom program 2. Spustite program 3. Kliknij "Funkcje specjalne"4. Kliknij "Wejście dla modernizacji lub Kliknite na položku "Špeciálne funkcie" Kliknite na položku "Vstup pre dodatočné úpravy alebo konverzie" konwersii' 5. Wprowadź nazwę użytkownika i hasło 5. Zadajte používateľské meno a heslo 6. Napisz 550 w górnym polu (+) 6. Napíšte 550 do horného (+) poľa 7. Zaakceptuj i zamknij program. 7. Potvrďte a zatvorte program. 8. Uruchom ponownie program 8. Spustite program znova 9. Kliknij "Widok kontrolerów" 9. Kliknite na položku "Controllers View" 10. zainstalowane jednostki sterujące 10. nakódovať riadiace jednotky nasledovne: kodowane w następujący sposób: a. Kliknite napr. "EZS" (zapaľovanie) za. Kliknij np. **"EZS"** (zapłon) b. Kliknij "Dostosuj" b. Kliknite na tlačidlo "Upraviť" c. Na l'avej strane: do. Po lewej stronie: kliknite na aktualizáciu kódovania SCN kliknij aktualizuj kodowanie SCN d. Choďte online a počkajte niekoľko sekúnd re. Przejdź do trybu online i poczekaj kilka sekund 11. Vykonajte prevádzku so všetkými ovládacími jednotkami uvedenými nižšie: 11. Wykonaj operację ze wszystkimi wymienionymi jednostkami kontrolnymi: - "EZS" (zapaľovanie) - "EZS" (zapłon) - "SAM-vzadu" (detekcia signálu a riadiaca jednotka zadná). - "SAM-rear" (moduł detekcji i sterowania - "SAM-vpredu" (detekcia signálu a ovládací sygnałem z tyłu). modul vpredu) - "SAM-front" (front modułu wykrywania i sterowania sygnałem). "kombinovaný nástroj" - "Headunit / Audio 20" - "instrument kombinowany" - "Radioodtwarzacz / Audio 20" - "ESP" (Elektronický systém stabilizácie) - "ESP" (Elektroniczny układ stabilizacji jazdy) ak je namontované: pasowało: - "Parkovací systém" - "360° kamera' - "Ovládanie úrovne" "System Parks" - "Kamera 360°" - "Kontrola poziomu" Dôležité<sup>.</sup> Existujúce špeciálne vybavenie Odstráňte kód 2U1 uzáver chladiča / Ważny: Istniejące wyposażenie specjalne kód 554 najskôr príprava na ťažné zariadenie! Usuń przesłonę chłodnicy Kod 2U1 / kod 554 najpierw przygotowanie do zaczepu przyczepy! Kódovanie je dokončené Kodowanie zakończone